## Scripting EnSight with Python

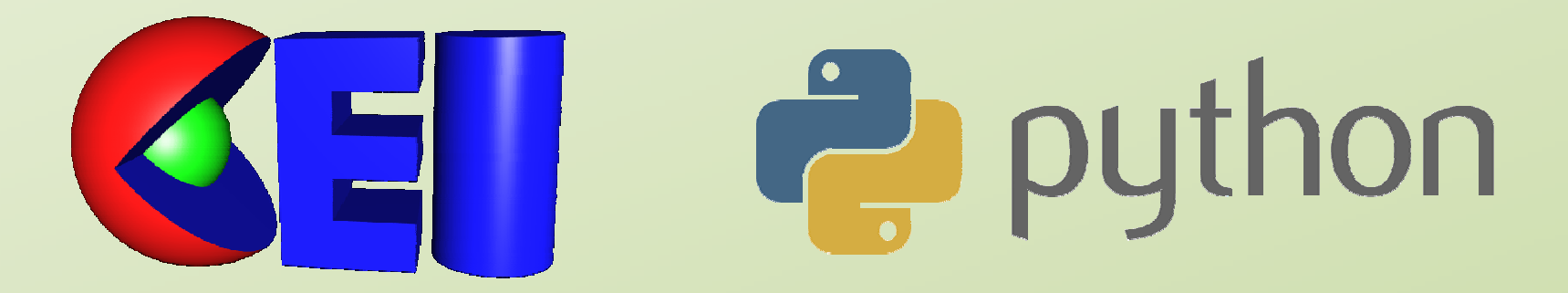

#### 2010 Japan EnSight Forum Presented by

Aric Meyer

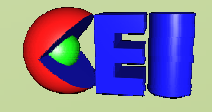

# What is Python?

- A programming language
  - Free
  - Open source
  - Cross platform
  - High-level
    - Optimized to save your time, not CPU time

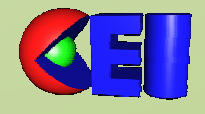

### Why does Python matter for EnSight?

- Python 2.5.1 is installed with every copy of EnSight
- Python is used by CEI to make parts of the EnSight GUI and perform other tasks
- EnSight can be scripted using Python

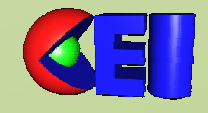

### What can be done with Python scripting?

- Almost anything that can be done in EnSight GUI
- And many things that can't

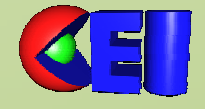

### What do I need to know to write Python scripts?

• Some basic Python

- You can 'learn as you go'

• How to use EnSight's resources

- 90% of what you do can be copy-paste

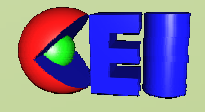

## EnSight command language

- Everything you do in EnSight generates command language
- See the output in the command window
  - File->Command...

| 🧧 Command 📃 💻 🗙                                             |  |  |  |  |  |  |
|-------------------------------------------------------------|--|--|--|--|--|--|
| Execution Macros Python                                     |  |  |  |  |  |  |
| History: Expand playfiles                                   |  |  |  |  |  |  |
| part: select_derault                                        |  |  |  |  |  |  |
| part: modify_begin                                          |  |  |  |  |  |  |
| part: elt_representation 3D_feature_2D_full                 |  |  |  |  |  |  |
| part: modify_end                                            |  |  |  |  |  |  |
| part: select_all                                            |  |  |  |  |  |  |
| part: modify_begin                                          |  |  |  |  |  |  |
| part: visible OFF                                           |  |  |  |  |  |  |
| part: modify_end                                            |  |  |  |  |  |  |
| view_transf: rotate -2.950275e+001 1.418628e+001 0.000000e+ |  |  |  |  |  |  |
|                                                             |  |  |  |  |  |  |
| □ ▶ 0▶ ⊑ Speed                                              |  |  |  |  |  |  |
| Command entry:                                              |  |  |  |  |  |  |
| Load: Browse cd                                             |  |  |  |  |  |  |
| Record Browse                                               |  |  |  |  |  |  |
| Record part selection by:   number   name                   |  |  |  |  |  |  |
| Delay refresh                                               |  |  |  |  |  |  |
| Close Help                                                  |  |  |  |  |  |  |

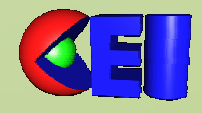

### **EnSight Python interpreter**

 Python tab of the command window

| 🕻 Command                               | . 🗆 X       |
|-----------------------------------------|-------------|
| Execution Macros Python                 |             |
|                                         | <u> </u>    |
|                                         |             |
|                                         |             |
|                                         |             |
|                                         |             |
|                                         |             |
|                                         |             |
|                                         |             |
|                                         |             |
|                                         | <u> </u>    |
| Cmd:                                    |             |
| Clear log Log font Edit Python file New | Python file |
| Close                                   | Help        |

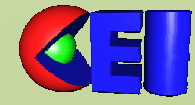

### **EnSight Python interpreter**

- Type commands into the 'Cmd:' field and see immediate results
- Great for trying out new lines of code

| _ <b></b> X     |
|-----------------|
|                 |
| <b>_</b>        |
|                 |
|                 |
|                 |
|                 |
| -               |
|                 |
| New Python file |
| New Pythol Them |
| Help            |
|                 |

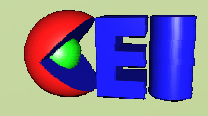

### **EnSight Python interpreter**

| Command                                                                                                    |                                                                                                    |                                                               |  |
|----------------------------------------------------------------------------------------------------|----------------------------------------------------------------------------------------------------|---------------------------------------------------------------|--|
| Execution Macros Python                                                                                                    | Useful error messages make                                                                                                    |                                                               |  |
| Unhandled Exception from the interactive promy<br>Traceback (most recent call last): Unhandled<br>File " <string>", line 1<br/>print("Hello world!"<br/>^<br/>SyntaxError: unexpected EOF while parsing</string> | Exception!                                                                                                    | debugging easy                                                |  |
|                                                                                                    | 🧲 Console                                                                                                    |                                                               |  |
| Clear log Log font Edit Python file                                                                                                    | Message Console<br>Unhandled Exception<br>Traceback (most recen<br>Unhandled Exception<br>File "", line 1<br>print("Hello world!" | Level Warning   from the interactive prompt nt call last): n! |  |
| The console window will pop up                                                                                                    | SyntaxError: unexp                                                                                                    | ected EOF while parsing                                       |  |
| when an Exception (error) occurs.                                                                                                    |                                                                                                    |                                                               |  |
| I like to uncheck the 'Open on                                                                                                    |                                                                                                    |                                                               |  |
| Exception' box and read the                                                                                                    | Open on Exception                                                                                                    | Send to CEI                                                   |  |
|                                                                                                    | Clear History F                                                                                                    | ormat Copy to Clipboard Save File Close                       |  |

# Python editor

- EnSight contains a full-featured Python editor
- Click on 'Edit Python file...' or
   (Now Dython file
  - 'New Python file...' to open
- Edit scripts in here or copy-paste from your favorite editor

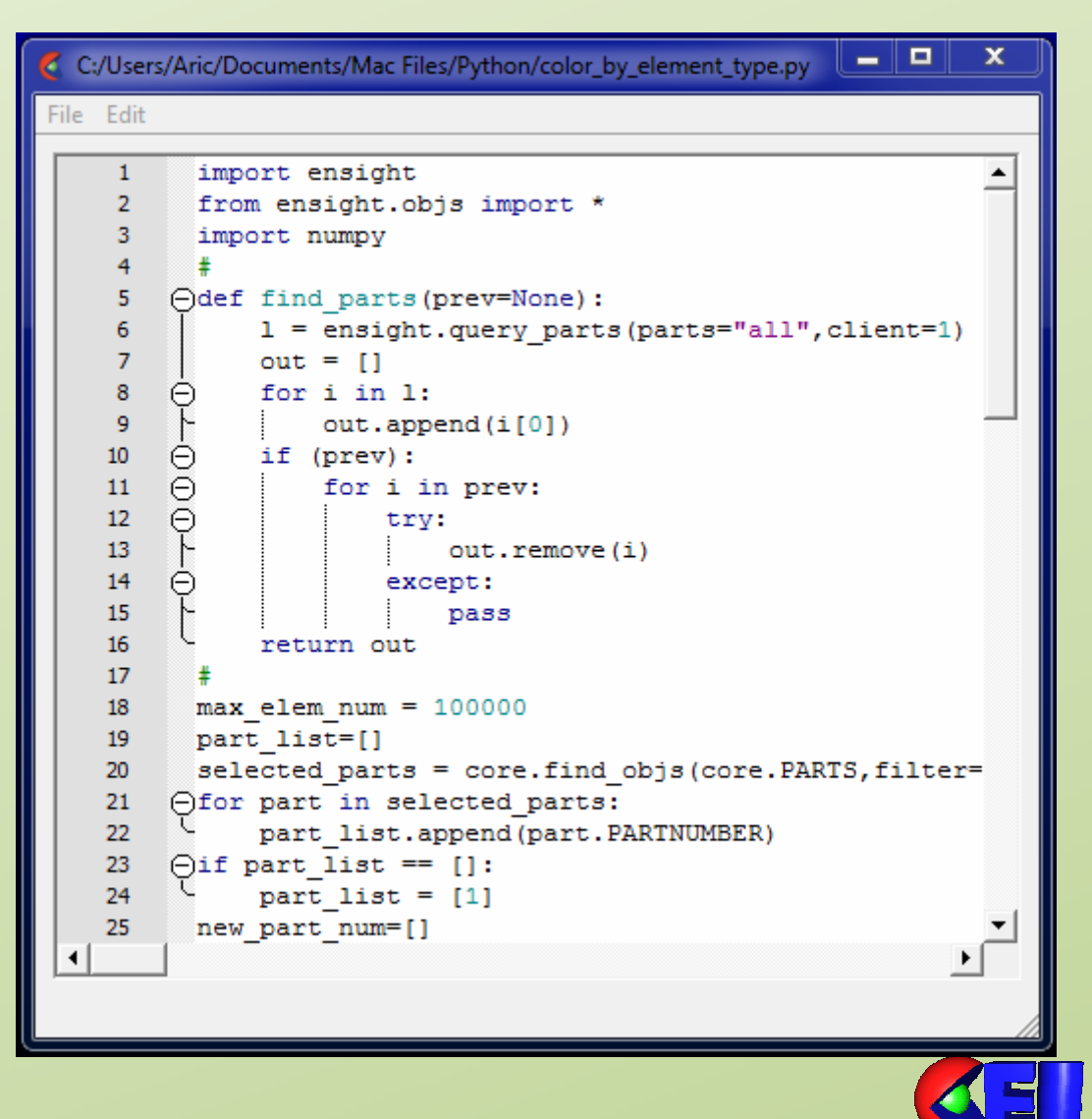

### Scripting made easy

### Step 1 Execute an action in the EnSight GUI

#### Step 2

### Copy desired commands from the command window

| 🦿 Command 📃 🗖 🗶                                             |  |  |  |  |  |  |
|-------------------------------------------------------------|--|--|--|--|--|--|
| Execution Macros Python                                     |  |  |  |  |  |  |
| History: Expand playfiles                                   |  |  |  |  |  |  |
| part: select_derault                                        |  |  |  |  |  |  |
| part: modify_begin                                          |  |  |  |  |  |  |
| part: elt_representation 3D_feature_2D_full                 |  |  |  |  |  |  |
| part: modify_end                                            |  |  |  |  |  |  |
| part: select_all                                            |  |  |  |  |  |  |
| part: modify_begin                                          |  |  |  |  |  |  |
| part: visible OFF                                           |  |  |  |  |  |  |
| part: modify_end                                            |  |  |  |  |  |  |
| view_transf: rotate -2.950275e+001 1.418628e+001 0.000000e+ |  |  |  |  |  |  |
|                                                             |  |  |  |  |  |  |
| □ ▶ ▶ ▲ Speed ────                                          |  |  |  |  |  |  |
| Command entry:                                              |  |  |  |  |  |  |
| Load: Browse cd                                             |  |  |  |  |  |  |
| Record Browse                                               |  |  |  |  |  |  |
| Record part selection by:   number   name                   |  |  |  |  |  |  |
| 🗌 Delay refresh                                             |  |  |  |  |  |  |
| Close Help                                                  |  |  |  |  |  |  |

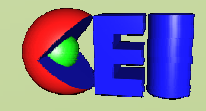

### Scripting made easy

#### Step 3

Paste into the Python editor

#### Step 4

Convert EnSight command language to Python automatically

Edit->Convert selection to native Python

Add variables, loops, queries, functions... Use the full power of Python

| 🗧 Scripting                     |                                                                                                    |
|---------------------------------|----------------------------------------------------------------------------------------------------|
| File Edit                       |                                                                                                    |
| 1<br>2<br>3<br>4<br>5<br>6<br>7 | <pre>part: modify_end<br/>part: select_all<br/>part: modify_begin<br/>part: visible OFF<br/>part: modify_end<br/>view_transf: rotate -2.950275e+001 1.41862<br/>view_transf: zoom 9.387526e-001</pre> |
| •                               |                                                                                                    |

| ۲   | Scripting                       |                                                                                                    |
|-----|---------------------------------|----------------------------------------------------------------------------------------------------|
| Fil | e Edit                          |                                                                                                    |
|     | 1<br>2<br>3<br>4<br>5<br>6<br>7 | <pre>ensight.part.modify_end()<br/>ensight.part.select_all()<br/>ensight.part.modify_begin()<br/>ensight.part.visible("OFF")<br/>ensight.part.modify_end()<br/>ensight.view_transf.rotate(-2.950275e+001,<br/>ensight.view_transf.zoom(9.387526e-001)</pre> |
|     | ( <u> </u>                      |                                                                                                    |

- Ways to execute scripts
  - In the Python editor
  - As a macro
  - As a user defined tool
  - In a right-click menu
  - In batch mode
  - In a keyframe animation
  - From another script

| 2 (                                                      | Command                                                                                                    |        |          |                               | Ŀ            |  |  |
|----------------------------------------------------------|----------------------------------------------------------------------------------------------------|--------|----------|-------------------------------|--------------|--|--|
| Ex                                                       | ecution M                                                                                                    | lacros | Python   |                               |              |  |  |
| sk                                                       | ybox.py                                                                                                    |        |          |                               |              |  |  |
| e<br>e<br>e<br>e<br>e<br>e<br>e<br>e<br>e<br>e<br>e<br>e | ensight.part.select_begin("all")<br>ensight.part.modify_begin()<br>ensight.part.shading("smooth")<br>ensight.part.modify_end()<br>ensight.view.highlight_parts("OFF")<br>ensight.tools.box("ON")<br>ensight.view_transf.function("box")<br>ensight.view_transf.box_origin(-5.000000e+001,-5.000000e+001,-5.000000e+001)<br>ensight.view_transf.box_length(1.000000e+002,1.000000e+002,1.000000e+002)<br>ensight.tools.box("OFF") |        |          |                               |              |  |  |
|                                                          | Edit                                                                                                    | Macros | s        |                               | Command file |  |  |
|                                                          | Delete                                                                                                    | Key    | Modifier | Description                   | skybox.py    |  |  |
|                                                          | New                                                                                                    | s      |          | Prepare box tool for a skybox |              |  |  |
|                                                          |                                                                                                    | 9      |          | load shuttle                  |              |  |  |
|                                                          |                                                                                                    | v      |          | Toggle Part Visibility        |              |  |  |
|                                                          | Save<br>changes                                                                                                    |        |          |                               |              |  |  |
|                                                          | Close                                                                                                    |        |          |                               |              |  |  |
|                                                          |                                                                                                    |        |          |                               | E            |  |  |

In the Python editor

File->Run script (execfile)

| 0    | :/User: | s/Aric/Documents/Mac Files/Python/color_by_element_type.py |
|------|---------|------------------------------------------------------------|
| File | Edit    |                                                            |
|      | 1       | import ensight                                             |
|      | 2       | from ensight.objs import *                                 |
|      | 3       | import numpy                                               |
|      | 4       | <del>*</del>                                               |
|      | 5       | Odef find_parts(prev=None):                                |
|      | 6       | <pre>l = ensight.query_parts(parts="all",client=1)</pre>   |
|      | 7       | out = []                                                   |
|      | 8       | $\ominus$ for i in 1:                                      |
|      | 9       | out.append(1[0])                                           |
|      | 10      | - 11 (prev):                                               |
|      | 11      | - for 1 in prev:                                           |
|      | 12      | U try:                                                     |
|      | 14      | out.remove(I)                                              |
|      | 15      | except:                                                    |
|      | 15      | return out                                                 |
|      | 17      | ±                                                          |
|      | 18      | $\pi$ max elem num = 100000                                |
|      | 19      | nart_list=[]                                               |
|      | 20      | selected parts = core.find obis(core.PARTS.filter=         |
|      | 21      | Afor part in selected parts:                               |
|      | 22      | part list.append(part.PARTNUMBER)                          |
|      | 23      | () if part list == []:                                     |
|      | 24      | <pre>upart list = [1]</pre>                                |
|      | 25      | new part num=[]                                            |
| •    |         |                                                            |
|      |         |                                                            |
|      |         |                                                            |

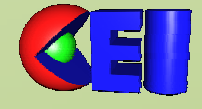

### As a macro

- Command window, Macros tab
- Assign a script to a keyboard shortcut

| 🧲 Command                                                                                                    |                                     |  |                        |  | _  | x   |  |  |
|----------------------------------------------------------------------------------------------------|-------------------------------------|--|------------------------|--|----|-----|--|--|
| Execution Macros Python                                                                                                    |                                     |  |                        |  |    |     |  |  |
| skybox.py                                                                                                    |                                     |  |                        |  |    |     |  |  |
| <pre>ensight.part.select_begin("all")<br/>ensight.part.modify_begin()<br/>ensight.part.shading("smooth")<br/>ensight.part.modify_end()<br/>ensight.view.highlight_parts("OFF")<br/>ensight.tools.box("ON")<br/>ensight.view_transf.function("box")<br/>ensight.view_transf.box_origin(-5.000000e+001,-5.000000e+001,-5.000000e+001)<br/>ensight.view_transf.box_length(1.000000e+002,1.000000e+002,1.000000e+002)<br/>ensight.tools.box("OFF")</pre> |                                     |  |                        |  |    |     |  |  |
| Edit Macros Command files                                                                                                    |                                     |  |                        |  |    |     |  |  |
| Delete                                                                                                    | ete Key Modifier Description skybox |  |                        |  |    | _   |  |  |
| New                                                                                                    | New S Prepare box tool for a skybox |  |                        |  |    |     |  |  |
|                                                                                                    | 9                                   |  | load shuttle           |  |    |     |  |  |
|                                                                                                    | v                                   |  | Toggle Part Visibility |  |    |     |  |  |
| Save<br>changes                                                                                                    |                                     |  |                        |  |    | _   |  |  |
| Close                                                                                                    |                                     |  |                        |  | He | elp |  |  |

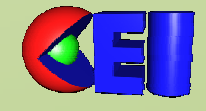

| 🗧 User Defined Tools                   |                                                  |  |  |  |
|----------------------------------------|--------------------------------------------------|--|--|--|
| Tool                                   | Description                                      |  |  |  |
| + Analyze                              | Analytical, data and computational tools         |  |  |  |
| 🕀 😥 Aric's tools                       |                                                  |  |  |  |
| 🕀 💦 Demos                              |                                                  |  |  |  |
| 🕀 💽 EnSight Interfaces                 | Alternative interfaces for the EnSight GUI       |  |  |  |
| 🕀 🚑 Example Visualizations             | Basic EnSight example visualizations             |  |  |  |
| E. File Import/Export                  | Complex import and export operations, simplified |  |  |  |
| 🕀 🥑 Presentation Tools                 | Launch CEI presentation tools                    |  |  |  |
| 🕀 📄 Utilities                          | EnSight system tools and utilities               |  |  |  |
| Visualize Visualization specific tools |                                                  |  |  |  |
| Column sort                            | Tool Help Help                                   |  |  |  |

### Add to the user defined tools menu

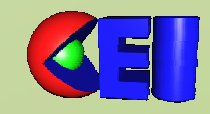

### How to create a user defined tool

- Step 1: Add a header to your script
- Step 2: Place your script in the correct directory
- Step 3: Launch EnSight by typing:

ensight91 -no\_prefs

Your tool should now show up in the menu

- User defined tools are located in:
  - CEI\_HOME¥ensight91¥ site\_preferences¥extensions¥user\_defined¥Tools
  - Add them here or in your .ensight91 user directory:
    - Windows Vista and 7: C:¥Users¥username¥.ensight91
    - Windows (XP and older): C:¥Documents and Settings¥username¥.ensight91
    - Linux: ~/.ensight91
    - Mac: ~/Library/Application Support/EnSight91

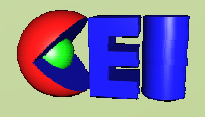

### How to create a user defined tool

### **Header lines**

- •Add the following lines to the beginning of your script
- •Edit the green items to say whatever you want
- •The icon and tooltip are optional

```
#ENSIGHT_USER_DEFINED_BEGIN
#TEXT=GUI Demo
#TOOLTIP=Demonstrate the GUI features available to EnSight python
#ICON=gui_demo.png
#TYPE=TOOL
#ENSIGHT_USER_DEFINED_END
```

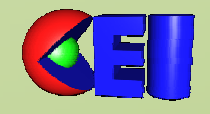

## Create your own UDT directory

### My UDT directory is located in:

C:¥Users¥Aric¥.ensight91¥extensions¥user\_defined¥Tools¥Aric's tools

| Name           | Date modified      | Туре        | Size   |
|----------------|--------------------|-------------|--------|
| 🌗 Aric's tools | 9/8/2010 9:50 PM   | File folder |        |
| 🔝 chimp.png    | 10/7/2009 4:19 AM  | PNG File    | 171 KB |
| tools.define   | 10/19/2010 5:37 PM | DEFINE File | 1 KB   |

#### This is the entire tools.define file:

| #ENSIGHT_USER_DEFINED_BEGIN              |
|------------------------------------------|
| #NAME=Aric's tools                       |
| #TEXT=Aric's tools                       |
| #TOOLTIP=User defined tools made by Aric |
| #ICON=chimp.png                          |
| #TYPE=TOOLDIR                            |
| #ENSIGHT_USER_DEFINED_END                |

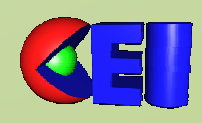

## **Other Python resources**

- EnSight's How To Manual, How To...
  - Produce Customized Access to Tools & Features
  - Produce Customized Pop-up Menus
- EnSight's Interface Manual
  - Chapter 6
- User defined tool:
  - Utilities -> Development -> Python Object API Attributes
- CEI Python API webpage:
  - <u>https://sites.google.com/a/ensight.com/ensight-python-api/</u>
- Your distributor and CEI support
  - Help developing your own scripts is included in CEI support!

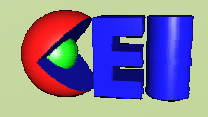

### Python Examples Or "What a sales guy has been able to do"

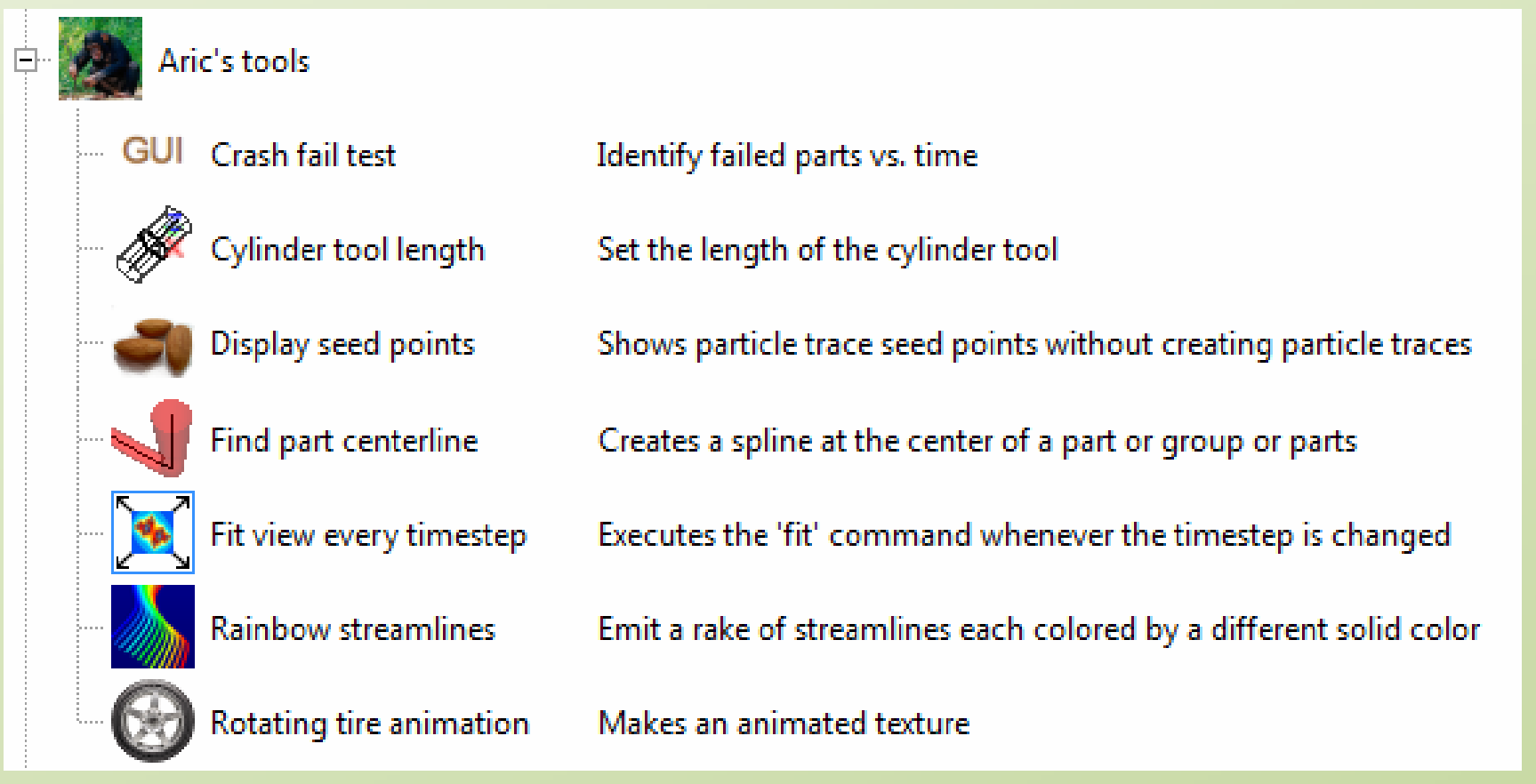

 Also data translators into EnSight case format using the Python API

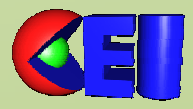